# **ESP32 in Arduino** einrichten & programmieren

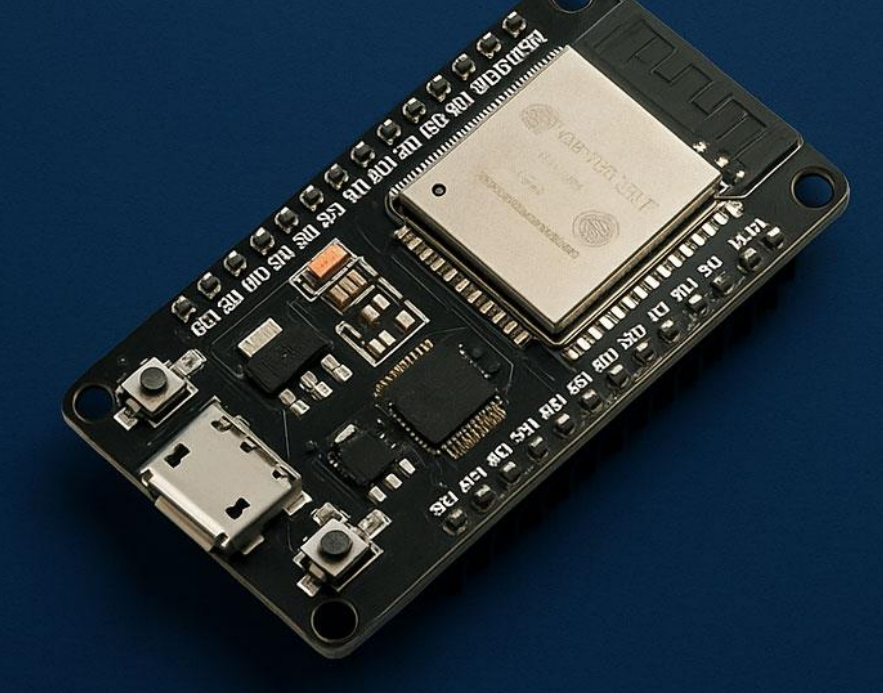

# Inhaltsverzeichnis

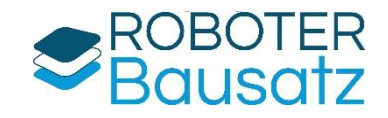

| Allgemeine Sicherheitshinweise      | 1 |
|-------------------------------------|---|
| ESP32 in der Arduino IDE einrichten | 2 |
| ESP32 ins WLAN einbinden            | 5 |
| Weitere Beispielcodes               | 6 |

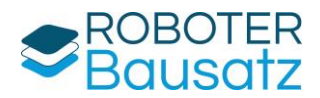

# Allgemeine Sicherheitshinweise

#### 🔌 1. Stromversorgung

- Verwende nur die empfohlene Spannung (5V über USB oder 3.3V über geregelte Quelle).
- Vermeide direkte Versorgung über 5V-Pins dies kann den ESP32 beschädigen.
- Niemals gleichzeitig über USB und externe Spannungsquelle versorgen, wenn nicht korrekt getrennt.

#### 🟮 2. Kurzschlussgefahr

- Achte darauf, dass keine losen Kabel oder Bauteile auf metallischen Flächen liegen.
- Vermeide Brücken zwischen Pins oder Lötstellen ohne ausreichende Isolation.

#### ✤ 3. Umgang mit Spannung

- Der ESP32 arbeitet mit 3,3 V-Logik höhere Eingangsspannungen an GPIOs (z. B. 5 V) können ihn zerstören.
- Verwende bei Bedarf Spannungsteiler oder Pegelwandler.

#### 👌 4. Überhitzung vermeiden

- Baue Schaltungen nicht auf wärmeempfindlichen Oberflächen auf.
- Wenn Bauteile ungewöhnlich heiß werden: Strom sofort trennen!

#### 🤔 5. Arbeiten am Gerät

- Änderungen an der Verkabelung **nur bei getrennter Stromversorgung** durchführen.
- Beim Hochladen von Code keine anderen Geräte an die GPIOs angeschlossen lassen, die Störungen verursachen könnten.

#### ♦ 6. Experimentieren mit Bedacht

- Teste neue Schaltungen zuerst mit geringer Spannung und Strom.
- Lies das Datenblatt deines ESP32-Modells und angeschlossener Komponenten sorgfältig.

#### 7. WLAN und Netzwerksicherheit

- Verwende sichere WLAN-Passwörter.
- Veröffentliche keine sensiblen Daten im Klartext über das Netzwerk.
- Achte darauf, dass dein ESP32 nicht unbeabsichtigt offene Netzwerke bereitstellt (Access Point-Modus).

#### 🤣 8. Ordnung & Sauberkeit

- Halte deinen Arbeitsplatz trocken, sauber und gut beleuchtet.
- Achte auf antistatische Maßnahmen bei empfindlicher Elektronik.

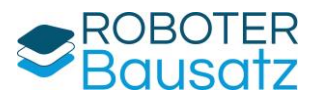

# ESP32 in der Arduino IDE einrichten

#### Voraussetzungen

- Arduino IDE (Arduino IDE 2.x)
- USB-Kabel zum Anschluss des ESP32
- Ein ESP32-Board (z. B. ESP32 DevKit vl)

#### Schritt 1: Boardverwalter-URL hinzufügen

- 1. Öffne die Arduino IDE.
- 2. Gehe zu **Datei > Einstellungen**.

| Datei | Bearbeiten    | Sketch | Werkzeuge    | Hilfe    |
|-------|---------------|--------|--------------|----------|
| Neu   | ier Sketch    |        | St           | trg + N  |
| Neu   | er Cloud-Ske  | tch    | Alt + S      | trg + N  |
| Öffr  | nen           |        | St           | trg + O  |
| Zule  | etzt geöffnet |        |              | >        |
| Ske   | tchbook       |        |              | >        |
| Beis  | piele         |        |              | >        |
| Sch   | ließen        |        | St           | rg + W   |
| Sav   | e             |        | S            | strg + S |
| Spe   | ichern unter. | . Strg | + Umschaltta | iste + S |
| Eins  | tellungen     |        | Strg + H     | Komma    |
| For   | tgeschritten  |        |              | >        |
| Bee   | nden          |        | S            | tra + O  |

3. Füge unter **Zusätzliche Boardverwalter-URLs** Folgendes ein: <u>https://raw.githubusercontent.com/espressif/arduino-esp32/gh-</u>pages/package\_esp32\_index.json

|                                       | Einstellungen Netzwerk                                                 |
|---------------------------------------|------------------------------------------------------------------------|
| Pfad für Sketchbook:                  |                                                                        |
| c:\Users\MarcSchmidt\Documents\Arc    | duino DURCHSUCHEN                                                      |
| Dateien im Sketch zeigen              |                                                                        |
| Schriftgröße im Editor:               | 14                                                                     |
| Skalierung der Darstellung:           | ✓ Automatisch 100 %                                                    |
| Farbdesign:                           | Hell 🗸                                                                 |
| Editorsprache:                        | Deutsch 🗸 (Reload required)                                            |
| Compiler-Meldungen anzeigen beim      | 🗌 Kompilieren 🗌 Hochladen                                              |
| Compiler-Meldungen                    | Keine 🗸                                                                |
| Code nach Hochladen überprüfen        |                                                                        |
| Automatisch speichern                 |                                                                        |
| Schnelle Editor-Vorschläge            |                                                                        |
| Zusatzliche Boardverwalter-ORLs: http | //arduino.esp8260.com/stable/package_esp8266com_index.json,https://raw |
|                                       |                                                                        |
|                                       |                                                                        |

Mehrere URLS können einfach mit Komma getrennt werden.

4. Klicke auf **OK**.

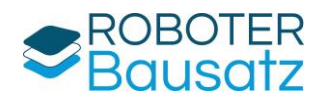

#### Schritt 2: ESP32-Board installieren

1. Gehe zu Werkzeuge > Board > Board-Verwaltung...

| Werkzeuge Hilfe                                                                                                    |                               |                                                         |                          |
|----------------------------------------------------------------------------------------------------|-------------------------------|---------------------------------------------------------|--------------------------|
| Automatisch formatieren St<br>Sketch archivieren<br>Bibliotheken verwalten Strg + Umschaltta<br>Serieller Monitor Strg + Umschalttas<br>Serieller Plotter | trg + T<br>aste + I<br>te + M |                                                         |                          |
| Firmware-Updater<br>SSL Root Zertifikat hochladen                                                                                                    |                               | Roard Voruntume                                         | Step - Umschalttarte - P |
| Port: "COM3"<br>Board Daten neuladen<br>Board-Infos abrufen                                                                                               | >                             | Arduino AVR Boards     Digistump AVR Boards     esp8266 | > > > >                  |
| Programmer<br>Bootloader brennen                                                                                                    | >                             | Raspberry Pi RP2040 Boards(1.9.4                        | .) >                     |

#### 2. Suche nach esp32.

| Ph                       | BOARD-VERWALTUNG                                                                                                    |
|--------------------------|----------------------------------------------------------------------------------------------------|
| _                        | esp32                                                                                                    |
| 믭                        | Typ: Alle 🗸                                                                                                    |
| <b>(</b> )<br><b>(</b> ) | Arduino ESP32 Boards von ArduinoBoards included in this package: Arduino Nano<br>ESP32<br>Mehr Information2.0.18- INSTALLIEREN                                                                                                   |
|                          | esp32 von Espressif Systems<br>Boards included in this package: ESP32 Dev Board,<br>ESP32-C3 Dev Board, ESP32-C6 Dev Board, ESP32-<br>H2 Dev Board, ESP32-P4 Dev Board, ESP32-S2 Dev<br>Mehr Information<br>3.2.0 V INSTALLIEREN |

3. Wähle "esp32 by Espressif Systems" aus und klicke auf Installieren.

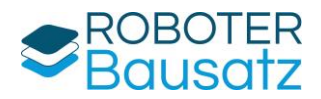

#### Schritt 3: ESP32 anschließen

- 1. Schließe deinen ESP32 per USB an den PC an.
- 2. Warte, bis er erkannt wird (ggf. Treiber installieren, z. B. CP210x oder CH340).
- 3. In der IDE: Gehe zu **Werkzeuge > Port** und wähle den passenden COM-Port aus.

#### Schritt4: Board und Port wählen

- Gehe zu Werkzeuge > Board und wähle das passende Board aus z. B. "ESP32 Dev Module".
- 2. Wähle den richtigen Port aus (z. B. COM3 oder /dev/ttyUSB0).

#### Schritt 5:. Erstes Programm hochladen

- 1. Öffne das Beispiel: Datei > Beispiele > 01.Basics > Blink
- 2. Passe ggf. die LED-Pin-Nummer an (LED\_BUILTIN → meist GPIO 2 bei ESP32):

```
void setup() {
   pinMode(2, OUTPUT); // GPIO 2
}
void loop() {
   digitalWrite(2, HIGH);
   delay(1000);
   digitalWrite(2, LOW);
   delay(1000);
}
```

3. Klicke auf den Haken (Überprüfen) und dann auf den Pfeil (Hochladen).

**Winweis:** Wenn der Upload hängt, drücke während des "Connecting..." den Boot-Knopf am ESP32, bis der Upload startet.

### Fertig!

Die LED auf dem ESP32 sollte jetzt im Sekundentakt blinken – dein ESP32 läuft!

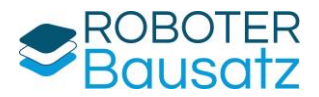

# ESP32 ins WLAN einbinden

Voraussetzungen

- WLAN-Name (SSID)
- WLAN-Passwort

Beispielcode um WLAN-Verbindung herzustellen

```
#include <WiFi.h> // Bibliothek für ESP32 WLAN
const char* ssid = "DEIN_SSID"; // <-- Dein WLAN-Name</pre>
const char* password = "DEIN PASSWORT"; // <-- Dein WLAN-Passwort</pre>
void setup() {
  Serial.begin(115200);
  delay(1000);
  Serial.println("Verbinde mit WLAN...");
  WiFi.begin(ssid, password);
  while (WiFi.status() != WL_CONNECTED) {
    delay(500);
    Serial.print(".");
  Serial.println("");
  Serial.println("WLAN verbunden!");
  Serial.print("IP-Adresse: ");
  Serial.println(WiFi.localIP());
void loop() {
  // Hier kannst du z. B. Sensorwerte senden oder einen Webserver starten
```

#### So verwendest du den Code

- 4. Öffne die Arduino IDE.
- 5. Ersetze DEIN\_SSID und DEIN\_PASSWORT im Sketch mit deinen WLAN-Daten.
- 6. Hochladen auf den ESP32.
- 7. Öffne den **seriellen Monitor** (Baudrate 115200), um den Verbindungsstatus und die IP-Adresse zu sehen.

#### Was kannst du mit dem Code machen?

- Einen Webserver auf dem ESP32 starten
- Daten an einen MQTT-Broker senden
- Einen IoT-Sensor ins Heimnetz einbinden

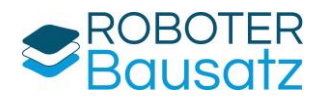

# Weitere Beispielcodes

Wenn das Board ESP32 eingestellt ist, findest du unter "Datei – Beispiele " jede Menge praktische Codes zum Ausprobieren.

Besonders praktisch sind die Codes unter "Datei – Beispiele - WIFI" wie z. B. der Wifiscan. Der WIFI-Scanner startet das ESP32 Modul im Scan-Modus und sucht nach verfügbaren WLANs, zeigt deren Name, Signalstärke und Verschlüsselung an.

| Datei Bearbeiten Sketch | Werkzeuge Hilfe                                                                                                    | ÷                   |           |                      |
|-------------------------|----------------------------------------------------------------------------------------------------|---------------------|-----------|----------------------|
|                         |                                                                                                    | ESP_12S             | >         |                      |
| Neuer Sketch            | Strg + N                                                                                                    | ESP_NOW             | >         |                      |
| Neuer Cloud-Sketch      | Alt + Strg + N                                                                                                    | ESP_SR              | >         |                      |
| Öffnen                  | Strg + O                                                                                                    | ESP32               | ,         |                      |
| Zuletzt geöffnet        | >                                                                                                    | FSP32 Async HDP     | ,         |                      |
| Sketchbook              | ,                                                                                                    | con pairs           | Č.        |                      |
| Beispiele               | >                                                                                                    | ESPMDINS            |           |                      |
| Schließen               | Stra + W                                                                                                    | Ethernet            | · · · · · |                      |
| Sava                    | Stra + S                                                                                                    | FFat                | >         |                      |
| Jave                    | sug + s                                                                                                    | Firmata             | >         |                      |
| Speichern unter Strg    | + Umschalttaste + S                                                                                                    | HTTPClient          | >         |                      |
| Finstellungen           | Stro + Komma                                                                                                    | HTTPUpdate          | >         |                      |
|                         | or grant and a second second s | HTTPUpdateServer    | >         |                      |
| Fortgeschritten         | >                                                                                                    | Keyboard            | >         |                      |
|                         |                                                                                                    | LittleFS            | >         |                      |
| Beenden                 | Strg + Q                                                                                                    | Matter              |           | FTM >                |
|                         |                                                                                                    | Nation              |           | SimpleWiFiServer     |
|                         |                                                                                                    | Netbios             | <u>í</u>  | WiFiAccessPoint      |
|                         |                                                                                                    | NetworkClientSecure | ,         | WiFiBlueToothSwitch  |
|                         |                                                                                                    | OpenThread          | >         | WiFiCliant           |
|                         |                                                                                                    | ppp                 | >         | wither an i          |
|                         |                                                                                                    | Preferences         | >         | Wiriclientbasic      |
|                         |                                                                                                    | SD                  | >         | WiFiClientConnect    |
|                         |                                                                                                    | SD_MMC              | >         | WiFiClientEnterprise |
|                         |                                                                                                    | SimpleBLE           | ,         | WiFiClientEvents     |
| Ausgabe                 |                                                                                                    | CDI                 |           | WiFiClientStaticIP   |
| esp32:openoo            | d-esp32@v0.12.0-                                                                                                    |                     | í.        | WiFiExtender         |
| esp32:esptor            | DI_py@4.9.dev3 w1                                                                                                    | SPIFFS              | 2         | WiFiIPv6             |
| esp32:esptor            | ol_py@4.9.dev3 in:                                                                                                    | Stepper             | >         | WiFiMulti            |
| esp32:mkspi             | ffs@0.2.3 wird in                                                                                                    | TFLite Micro        | >         | WiFiMultiAdvanced    |
| Konfiguriere            | <pre>Werkzeug. Efs@0.2.3 install:</pre>                                                                                                    | TFT                 | >         | WEEP                 |
| esp32:mklitt            | 1efs@3.0.0-gnu12                                                                                                    | Ticker              | >         | wiriscan             |
| Konfiguriere            | e Werkzeug.                                                                                                    | Update              | >         | WiFiScanAsync        |
| esp32:mklitt            | 11ets@3.0.0-gnu12                                                                                                    | USB                 | >         | WiFiScanDualAntenna  |
| Konfiguriere            | e Werkzeug.                                                                                                    | WebServer           | >         | WiFiScanTime         |
| arduino:dfu-            | -util@0.11.0-ardu                                                                                                    | W/E:                |           | WiFiSmartConfig      |
| Plattform es            | sp32:esp32@3.2.0 1                                                                                                    | WIT:                |           | WiFiTeInetToSerial   |
| Plattform es            | sp32:esp32@3.2.0                                                                                                    | WiHProv             | ,         | WiFiUDPClient        |
| 0                       |                                                                                                    | Wira                | ,         | WPS                  |
| 🗘 indexing: 38/56       |                                                                                                    |                     |           | 2007                 |

In der Liste ganz runter bis WiFi scrollen